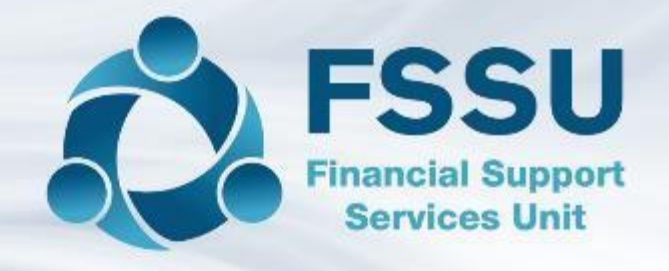

# Webinar Training Video

# Sage 50 Accounts

# Departments

## **Departments - Overview**

- □ Reporting from Sage 50
- Uhen to Use Departments
- How to set up departments
- How to assign departments to bank transactions
- Amending Transactions
- Reporting by department

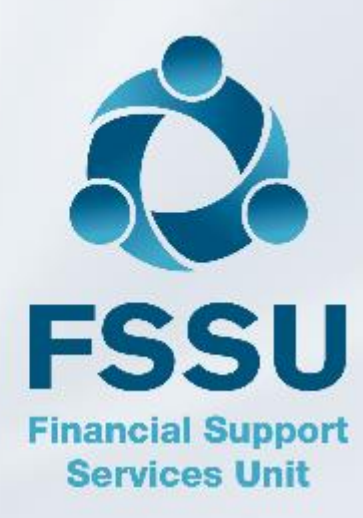

## Key Financial Reports in Sage 50 Accounts

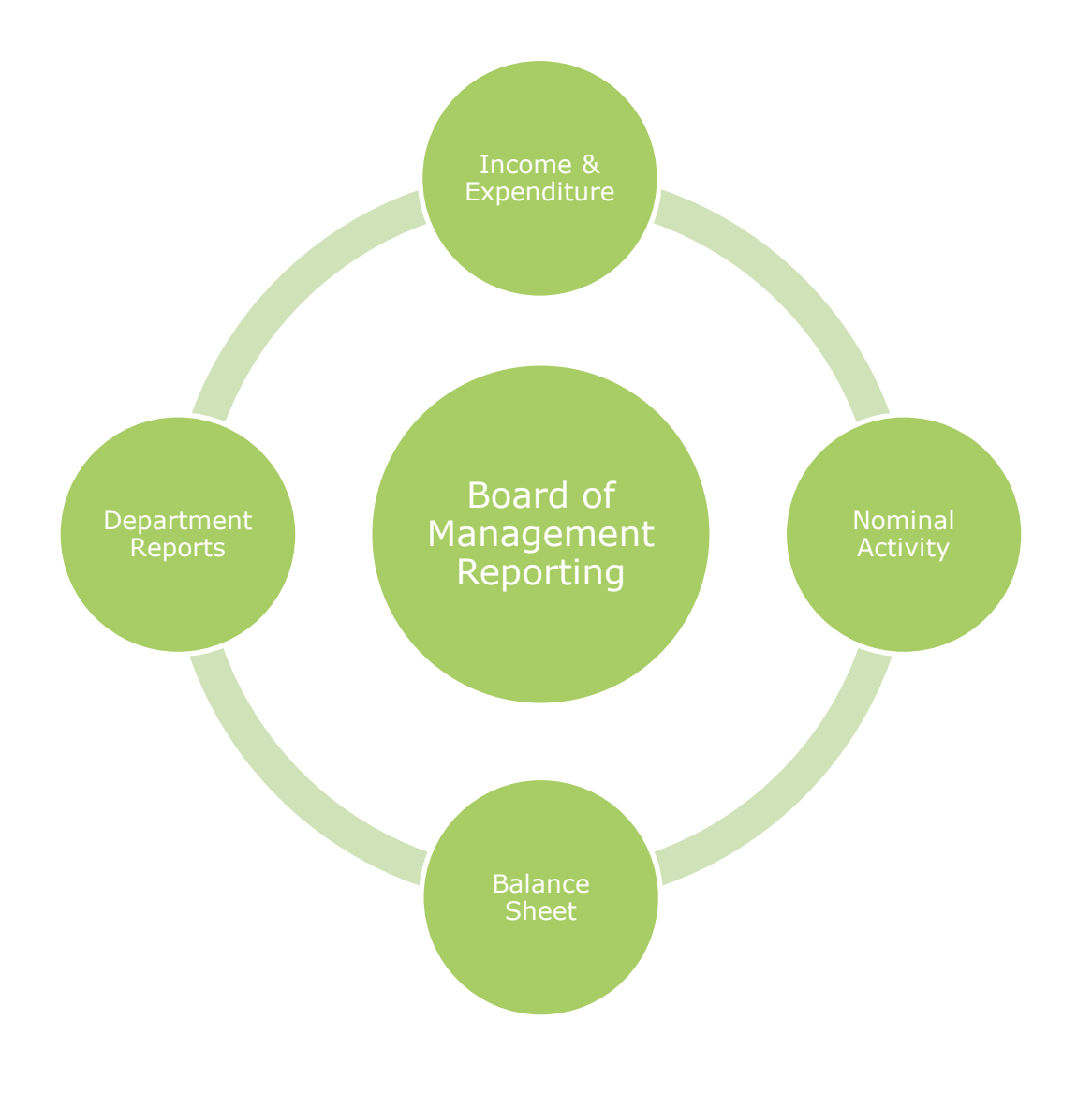

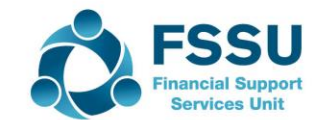

## An overview of the information provided by each report

#### Income & Expenditure Report & BS

- Total for each nominal code
- Bottom line figure
- Comparison with budget
- Comparison with prior year

#### Nominal Activity

- Breakdown of what is posted to the nominal code for selected date
- A guide for answering accounts queries

#### Department Nominal activity

- Further drill down for postings to a nominal code
- Analysis of income and costs for a particular activity

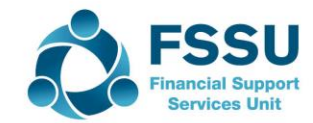

## BOM Reporting - Sage 50

|                                                         | Sage 50 Reports         | Comments                                                                                                    | Analysis/Report                                               | Departmental<br>Reports                                           |     |
|---------------------------------------------------------|-------------------------|----------------------------------------------------------------------------------------------------|---------------------------------------------------------------|-------------------------------------------------------------------|-----|
| ВОМ                                                     | 1. Income & Expenditure | <ul> <li>Actual Income<br/>and Spend</li> <li>Comparison to<br/>budget and prior<br/>year</li> </ul>        | School Musical<br>Other Subjects<br>Designated activity       | Dept Nominal<br>Activity                                          |     |
|                                                         | 2. Balance Sheet        | <ul> <li>Bank Accounts</li> <li>Fixed Assets</li> <li>Accruals</li> <li>Reserves</li> <li>Grants</li> </ul> | Capital Project<br>ICT Grant<br>Income received in<br>advance | Departmental<br>Balance Sheet<br>Departmental<br>Nominal Activity |     |
|                                                         | 3. Bank Reconciliation  | <ul><li>Accuracy</li><li>O/S Items</li></ul>                                                                |                                                               |                                                                   |     |
|                                                         | 4. Accruals             | Manual List                                                                                                 |                                                               |                                                                   |     |
| Finance<br>Committee<br>Principal<br>Project<br>manager | 5. Capital Expenditure  | Government<br>Grants                                                                                        | ICT<br>New Building<br>Summer Works                           | Departmental<br>Balance Sheet<br>Departmental<br>Nominal Activity |     |
|                                                         |                         |                                                                                                    |                                                               |                                                                   |     |
|                                                         |                         |                                                                                                    |                                                               |                                                                   | F   |
|                                                         |                         |                                                                                                    |                                                               |                                                                   | Ser |

#### Sage 50 - Departments

#### When to use Departments

- Providing a breakdown of a nominal code:
  - Income received in advance code 2105
  - Grants received in advance code 2150
  - Other Subjects
  - Games Code 4670
  - Other ringfenced Income / Grants unspent
- Providing financial analysis of a specific school activity
  - Capital Project
  - ICT Grant
  - School Musical
  - Bus Income & Expenditure
  - Designated Income & Expenditure
  - Fundraising

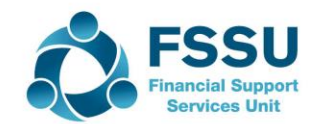

### Departments – Sample Data

| Bank     | Detail                                  | Amount         | Nominal<br>Code | Department |           |
|----------|-----------------------------------------|----------------|-----------------|------------|-----------|
| Receipts | Capital ICT Grant                       | 25,000         | 3921            | 5          |           |
|          |                                         |                |                 |            |           |
|          | TY Income in advance 2021               | 5,500          | 2105            | 7          |           |
|          | School Admin<br>Charges 2021            | 10,400         | 2105            | 8          |           |
|          | Funding for<br>designated<br>activity 1 | 8,900          | 3851            | 15         | CoderDoJo |
|          |                                         |                |                 |            |           |
| Payments | Rewire and<br>Broadband<br>installation | 10,000         | 1460            | 5          |           |
|          |                                         |                |                 |            |           |
|          | Cost of<br>designated<br>activity 1     | 5,500<br>2,500 | 4918<br>4190    | 15<br>15   | CoderDoJo |

**Services Unit** 

#### Create a Department

| 📾 Sage 50cloud Acco                                     | ounts Client Manager - FSSU sample data Department                          | s & COA                                                                            |
|---------------------------------------------------------|-----------------------------------------------------------------------------|------------------------------------------------------------------------------------|
| File Edit View I                                        | Modules Settings Tools Favourites WebLinks                                  | Help                                                                               |
| Home<br>Help centre<br>Add-Ons                          | Edit Activity Budgets Departmental Departmental profit & loss balance sheet | Image: Wap Clear     Image: Wap Clear       Print list Send to Reports       Excel |
| Customers                                               | Filter All records (1000)                                                   |                                                                                    |
| Invoices and credits                                    | Reference 🔺 Name                                                            |                                                                                    |
| <ul> <li>Suppliers</li> </ul>                           | 0 Default<br>1 Fundraising                                                  | Г                                                                                  |
| <ul> <li>Products and services</li> </ul>               | 2<br>3 Book Grant                                                           | Department Record X                                                                |
| Bank accounts                                           | 5 Capital ICT Grant                                                         | ۹⊑₽<br>Print list                                                                  |
| <ul> <li>Nominal codes</li> <li>Transactions</li> </ul> | 7 TY Income received in advance<br>8 School Admin charges in advance        | Details Memo Details                                                               |
| Departments                                             | 9<br>10 Pitch Development                                                   | Reference 12                                                                       |
| Diary                                                   | 11<br>12 School Tour - Camino                                               | Name School Tour - Camino                                                          |
|                                                         | 13<br>14                                                                    | Notes                                                                              |
|                                                         | 15 Designated Funding - CoderDoJo<br>16                                     |                                                                                    |
|                                                         | 17 Supervision & Substitution<br>18                                         |                                                                                    |
|                                                         | 19<br>20 School Musical                                                     |                                                                                    |
|                                                         | 21<br>22                                                                    | ~ · · · · · · · · · · · · · · · · · · ·                                            |
|                                                         | 23 24                                                                       |                                                                                    |
|                                                         | 25 26                                                                       |                                                                                    |
|                                                         | 27 28                                                                       | Record 1 of 1                                                                      |
|                                                         | 29                                                                          |                                                                                    |

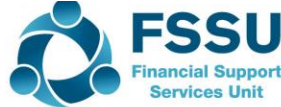

# Assigning receipts or payments to a department

| 🕵 Ba         | ank Rece       | eipts                     |                    |                         |                                           |                       |          |        |                   |                  |         |      |      | ×     |
|--------------|----------------|---------------------------|--------------------|-------------------------|-------------------------------------------|-----------------------|----------|--------|-------------------|------------------|---------|------|------|-------|
| Lear<br>form | Pay by<br>card | Insert<br>row (F7)        | Remove<br>row (F8) | Copy cell<br>above (F6) | +1↓<br>Copy cell above<br>+1 (Shift + F6) | Calculate<br>net (F9) | Memorise | Recall | Print list        | Send to<br>Excel |         |      |      |       |
| Bank<br>N/C  | Current        | : Account 1<br>ed Externa | l Fundraisi        | ing (No                 |                                           |                       |          |        | Tax Rate<br>Total |                  | 0.00    |      |      |       |
| Bank*        |                | Date*                     |                    | Ref                     | Ex.Ref                                    | N/C*                  | Depar    | tment* | Details           |                  | Net     | T/C* |      | Tax 🔨 |
| 1800         |                | 26/11/2                   | 019                | 9                       |                                           | 3852                  | 12       |        | Fundraisin        | g Ca             | 1000.00 | Т9   | *    | 0.00  |
|              |                |                           |                    |                         |                                           |                       |          |        |                   |                  |         |      |      | <br>  |
|              |                |                           |                    |                         |                                           |                       |          |        |                   |                  |         |      |      |       |
|              |                |                           |                    |                         |                                           |                       |          |        |                   |                  |         |      |      |       |
|              |                |                           |                    |                         |                                           |                       |          |        |                   |                  |         |      |      |       |
|              |                |                           |                    |                         |                                           |                       |          |        |                   |                  |         |      |      | <br>  |
| <            |                |                           |                    |                         |                                           | 1                     |          |        |                   |                  |         | 1    |      | >     |
|              |                |                           |                    |                         |                                           |                       |          |        |                   |                  | 1000.00 |      |      | 0.00  |
|              |                |                           |                    |                         |                                           |                       |          |        |                   |                  |         |      |      |       |
|              |                |                           |                    |                         |                                           |                       |          |        |                   |                  |         |      | Save | Close |
|              |                |                           |                    |                         |                                           |                       |          |        |                   |                  |         |      |      |       |

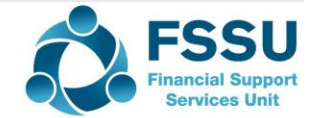

#### **Department Reports**

#### Nominal Department Analysis for Code 2105 – Income received in advance

| Criteria for Nominal Depa                               | iteria for Nominal Departmental Analysis (Detailed) |                                 |                  |        |  |  |  |
|---------------------------------------------------------|-----------------------------------------------------|---------------------------------|------------------|--------|--|--|--|
| Criteria Values                                         |                                                     |                                 |                  |        |  |  |  |
| Enter the values to use for the criteria in this report |                                                     |                                 |                  |        |  |  |  |
| Nominal Code                                            | Between (inclusive)                                 | ▼ 2105                          | ▼ and 2105       | •      |  |  |  |
| Transaction Date                                        | Between (inclusive)                                 | ▼ 01/09/2018                    | ▼ and 31/08/2019 | •      |  |  |  |
| Transaction No                                          | Between (inclusive)                                 | • 1                             | ÷ and 99999999   | •      |  |  |  |
| Department                                              | Between (inclusive)                                 | • 0                             | ÷ and 999        | •      |  |  |  |
| Preview a sample report for                             | a specified number of re                            | cords or transactions (0 for al | ) 0              | •      |  |  |  |
| Help                                                    |                                                     |                                 | ОК               | Cancel |  |  |  |

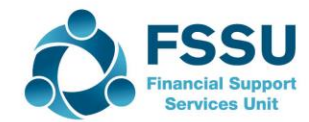

### Income received in advance analysis

| Date: 12/11/2019      | FSSU sample data                                 | Departments & COA        | Pa         | <b>ge:</b> 1    |
|-----------------------|--------------------------------------------------|--------------------------|------------|-----------------|
| ime: 13:21:53         | Nominal Departmer                                | ntal Analysis (Detailed) |            |                 |
| N/C From 2105         | Tran Date From 01/09/2018                        | Tran No From 1           | Department | From 0          |
| N/C To 2105           | Tran Date To 31/08/2019                          | Tran No To 99,999,999    | Department | t <b>To</b> 999 |
| Dept Number 7         | <b><u>Dept</u></b> TY Income received in advance | e                        |            |                 |
| N/C 2105              | Name School Income Received in Ac                | lvance                   |            |                 |
| Tran Number Type Date | e <u>Details</u>                                 | Debit                    | Credit     | Balance         |
| 37 BR 31/0            | 8/2019 TY 19/20                                  |                          | 5,500.00   | -5,500.00       |
|                       | Αςτοι                                            | int Totals               | 5,500.00   | -5,500.00       |
|                       | Depa                                             | rtment                   | 5,500.00   | -5,500.00       |
| Dept Number 8         | <b>Dept</b> School Admin charges in adva         | nce                      |            |                 |
| N/C 2105              | Name School Income Received in Ac                | lvance                   |            |                 |
| Tran Number Type Date | e Details                                        | Debit                    | Credit     | Balance         |
| 38 BR 31/0            | 8/2019 School admin                              |                          | 10,400.00  | -10,400.00      |
|                       | Αςτοι                                            | int Totals               | 10,400.00  | -10,400.00      |
|                       | Depa                                             | rtment                   | 10,400.00  | -10,400.00      |
|                       | Grand                                            | l Totals                 | 15 900 00  | -15 000 00      |

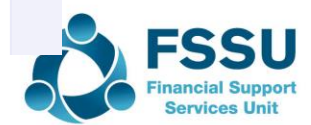

## Detailed nominal departmental analysis

|                                                       | to Excel to Excel                                       |                                |                  |        |  |  |  |
|-------------------------------------------------------|---------------------------------------------------------|--------------------------------|------------------|--------|--|--|--|
| Criteria for Nominal Departmental Analysis (Detailed) |                                                         |                                |                  |        |  |  |  |
| Criteria Values                                       |                                                         |                                |                  |        |  |  |  |
| Enter the values to us                                | Enter the values to use for the criteria in this report |                                |                  |        |  |  |  |
| Nominal Code                                          | Between (inclusive)                                     | •                              | ▼ and 99999999   | •      |  |  |  |
| Transaction Date                                      | Between (inclusive)                                     | ▼ 01/09/2018                   | ▼ and 31/12/2019 | • /    |  |  |  |
| Transaction No                                        | Between (inclusive)                                     | ▼ 1                            | ÷ and 99999999   |        |  |  |  |
| Department                                            | Between (inclusive)                                     | ▼ 15                           | ÷ and 15         | ÷      |  |  |  |
| Preview a sample report fo                            | or a specified number of re                             | cords or transactions (0 for a | all) 0           | ÷      |  |  |  |
| Help                                                  |                                                         |                                | ОК               | Cancel |  |  |  |

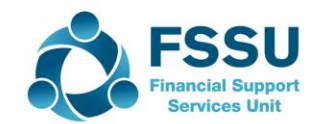

### Designated Funding Report

| Date:         | 12/11/2019        | 9          | FSSU sai             | mple data D          | epartments    | & COA      | F         | Page: 1    |
|---------------|-------------------|------------|----------------------|----------------------|---------------|------------|-----------|------------|
| Time:         | 13:24:31          |            | Nominal D            | epartmenta           | l Analysis () | Detailed)  |           |            |
|               |                   |            |                      |                      |               |            | •         |            |
| N/C F         | rom               |            | Tran Date Fron       | n 01/09/2018         | Tran No Fron  | n 1        | Departme  | nt From 15 |
| N/C T         | o 99999999        | )          | Tran Date To         | 31/08/2019           | Tran No To    | 99,999,999 | Departme  | nt To 15   |
|               |                   |            |                      |                      |               |            |           |            |
| <u>Dept N</u> | umber 15          | Dep        | Designated FL        | inding - CoderDoJo   |               |            |           |            |
| N/C           | 1800              | Nan        | ne Current Accou     | int 1                |               |            |           |            |
| Tran N        | umber Type        | Date       | Details              |                      |               | Debit      | Credit    | Balance    |
| 39            | BR                | 31/08/2019 | Donation for IT from | n donor              |               | 8,900.00   |           | 8,900.00   |
| 42            | BP                | 31/08/2019 | RIPCODER             |                      |               |            | 5,500.00  | -5,500.00  |
| 43            | BP                | 31/08/2019 | Coding Supervision   |                      |               |            | 2,500.00  | -2,500.00  |
|               |                   |            |                      | Account              | Totals        | 8,900.00   | 8,000.00  | 900.00     |
| N/C           | 3851              | Nan        | ne Designated In     | come (Non Capital)   |               |            |           |            |
| Tran N        | umber <u>Type</u> | Date       | Details              |                      |               | Debit      | Credit    | Balance    |
| 39            | BR                | 31/08/2019 | Donation for IT from | n donor              |               |            | 8,900.00  | -8,900.00  |
|               |                   |            |                      | Account              | Totals        |            | 8,900.00  | -8,900.00  |
|               |                   |            |                      |                      |               |            |           |            |
| N/C           | 4190              | Nan        | ne After School S    | tudy/Club Salaries E | Expense       |            |           |            |
| Tran N        | umber Type        | Date       | Details              |                      |               | Debit      | Credit    | Balance    |
| 43            | BP                | 31/08/2019 | Coding Supervision   |                      |               | 2,500.00   |           | 2,500.00   |
|               |                   |            |                      | Account              | Totals        | 2,500.00   |           | 2,500.00   |
| N/C           | 4918              | Nan        | ne Designated Ex     | penditure (Non Cap   | ital)         |            |           |            |
| Tran N        | umber Type        | Date       | Details              |                      |               | Debit      | Credit    | Balance    |
| 42            | BP                | 31/08/2019 | RIPCODER             |                      |               | 5,500.00   |           | 5,500.00   |
|               |                   |            |                      | Account              | Totals        | 5,500.00   |           | 5,500.00   |
|               |                   |            |                      | Departm              | ent           | 16,900.00  | 16,900.00 |            |
|               |                   |            |                      | Grand To             | tals          | 16,900.00  | 16,900.00 |            |

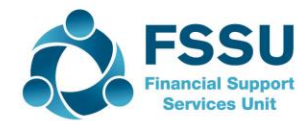

## Examples - using Departments in Sage 50

|                    | Departments        | Dept No | Nom Code                     | Comment<br>s     |
|--------------------|--------------------|---------|------------------------------|------------------|
|                    | Building Project   | 31      | 1400<br>3900<br>5010         |                  |
|                    | Computer Grant     | 5       | 1460<br>3921<br>2171?        | 15,000<br>25,000 |
|                    |                    |         |                              |                  |
|                    |                    |         |                              |                  |
|                    | Musical            | 20      | 3520<br>4720<br>3852<br>4923 | Edit BR          |
|                    | School Tour Camino | 12      | 3530<br>4710                 | 1500             |
| Create &<br>Update | Hamlet             | 13      | 3530                         | 550              |
|                    |                    |         | 4710                         | 500              |
|                    |                    |         |                              |                  |

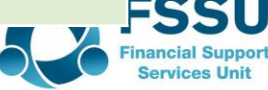

#### **Recording ICT Grant Capital Income**

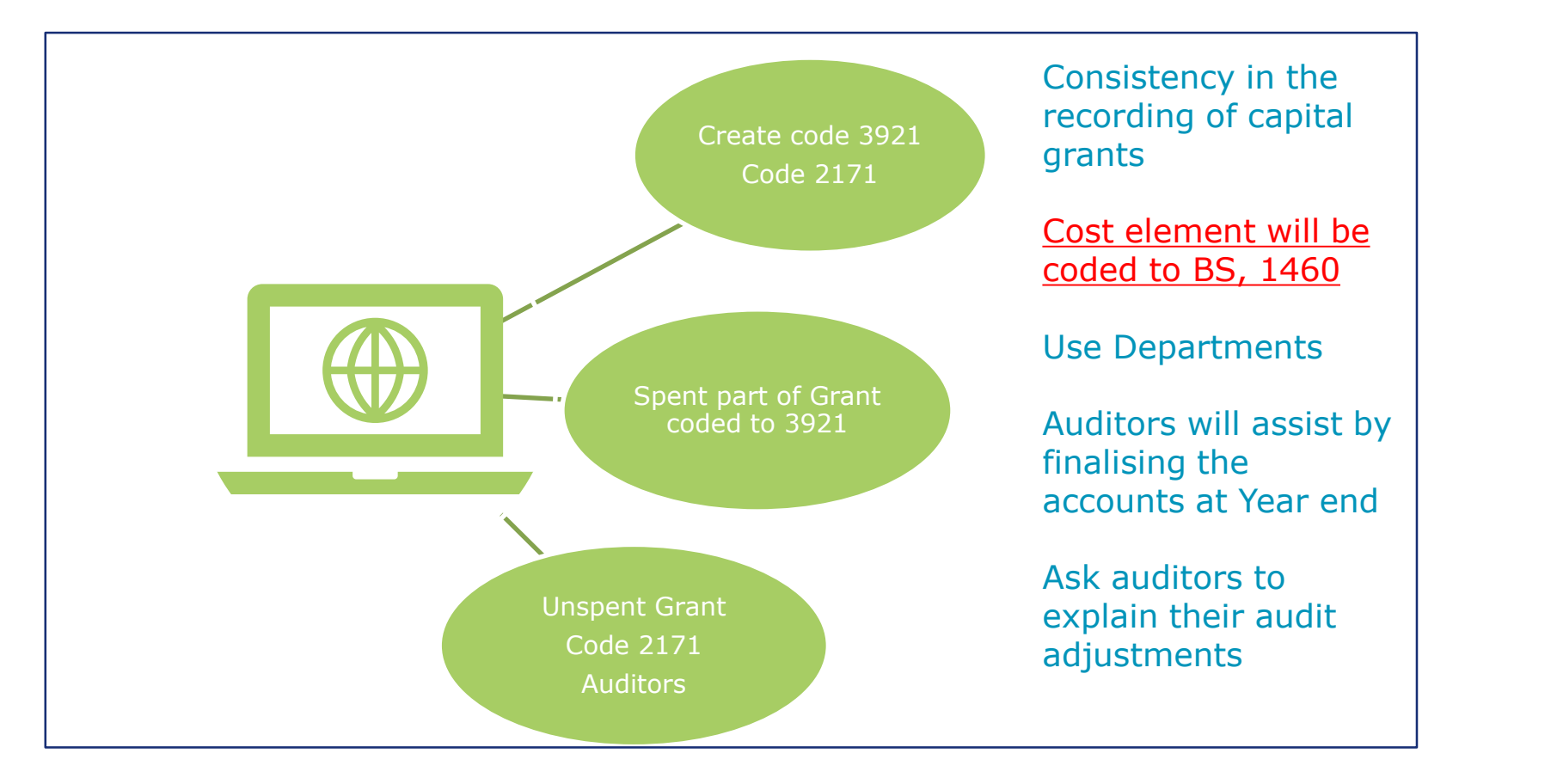

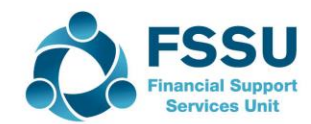

#### **Department Reports**

- Nominal Activity by Department is the most informative
- Practice the criterion selection for running Department report
  - Is it for a particular nominal code e.g 2105
  - Is it for a project School Musical
- Assign key departmental reports to favourites

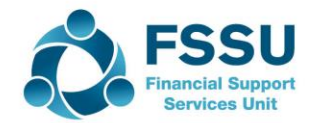

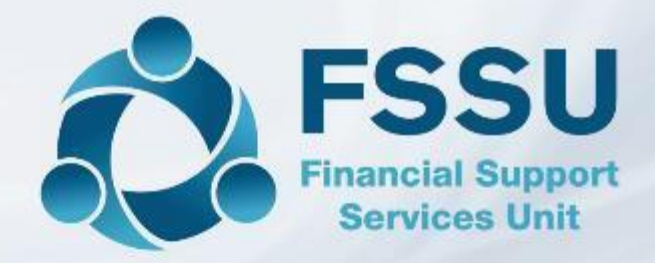

#### Thank You for watching

Breda Murphy Accounts Support and Training - Sage 50 Email: <u>bredamurphy@fssu.ie</u> Mobile: (086) 0440280 www.fssu.ie

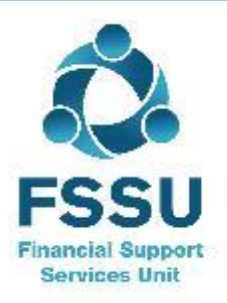

Visit our website

www.fssu.ie